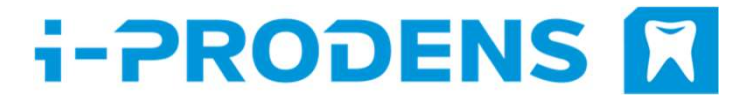

# Material File Update

**3Shape Dental Manager** 

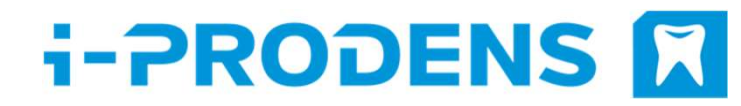

# Import Material File (1/5)

Attention: If you are using individual settings, please do always perform a backup before the update. You can do this for example with a copy of your 3Shape configuration folder on the hard disk C:/.

1. Open the **Control Panel (1).** 

2. Select Manufacturers (2).

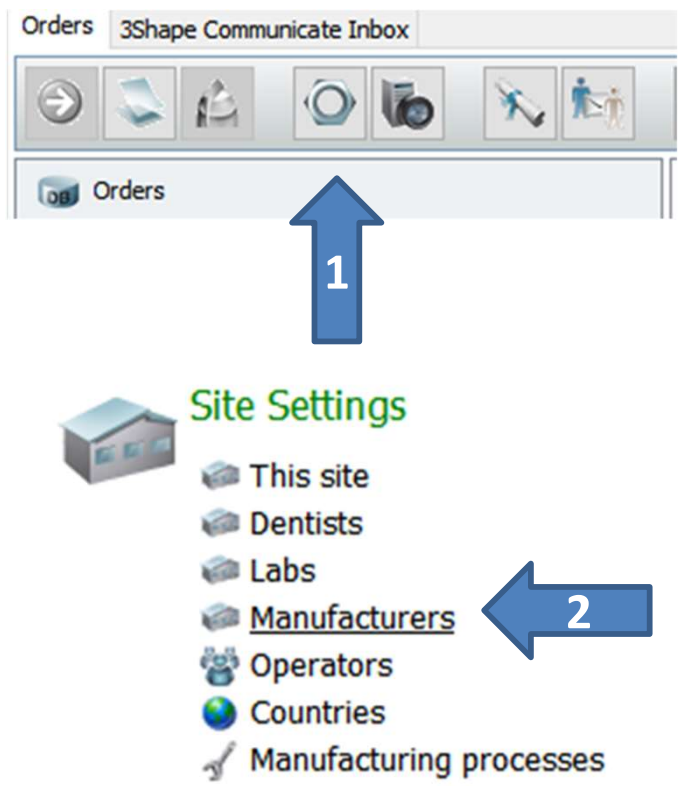

#### i-PRODENS

# Import Material File (2/5)

3. Choose Kulzer Milling Center (1) and click on

Download materials (2).

| Dental Syst | em Control Panel |      |                          |                            | -       |              |
|-------------|------------------|------|--------------------------|----------------------------|---------|--------------|
|             | 🗲 🚳              | ()   |                          |                            |         |              |
| ne          | Back Save        | Help |                          |                            |         |              |
| Settings    | Manufacture      | ers  |                          |                            |         |              |
| able        |                  | ^    |                          |                            |         |              |
| Kulzor Mil  | ling Center      |      | Edit Site                |                            |         |              |
| Kuizei Mil  |                  |      | Name                     | Kulzer Miling Center       |         |              |
|             |                  |      | Contacts settings        |                            |         | *            |
|             | 1                |      | Address 1                |                            |         |              |
|             | <b>_</b>         |      | Address 2                |                            |         |              |
|             |                  |      | City                     |                            |         |              |
|             |                  |      | State                    |                            |         |              |
|             |                  |      | Zip code                 |                            |         |              |
|             |                  |      | Country                  | Not specified $\checkmark$ |         |              |
|             |                  |      | Phone                    |                            |         |              |
|             |                  |      | Fax                      |                            |         |              |
|             |                  |      | Email                    |                            |         |              |
|             |                  |      | Web address              |                            |         |              |
|             |                  |      | Contact person           |                            |         |              |
| Alphabet    | ically           | - 1  | 25hana Communicata Inte  | aeration                   |         | ~            |
| D Add       | (chrone)         |      | Soliape Communicate Inte | gratori                    |         | ×            |
| Сору        |                  |      | TRIOS Direct Connection  |                            |         | ¥            |
| X Delete    |                  |      |                          |                            |         |              |
| 5 Move up   |                  |      | ID settings              |                            |         | ÷            |
| Move do     | wn               |      | FTP Inbox settings       |                            |         | ¥            |
| Recycle b   | in               |      |                          |                            |         |              |
| No items    |                  |      |                          |                            | Downloa | ad materials |
| 😽 Restore   | al               |      |                          |                            |         |              |
| Empty th    | e Recyde 8in     | V    | •                        |                            |         |              |

### i-PRODENS

### Import Material File (3/5)

Click on **Import**. 4.

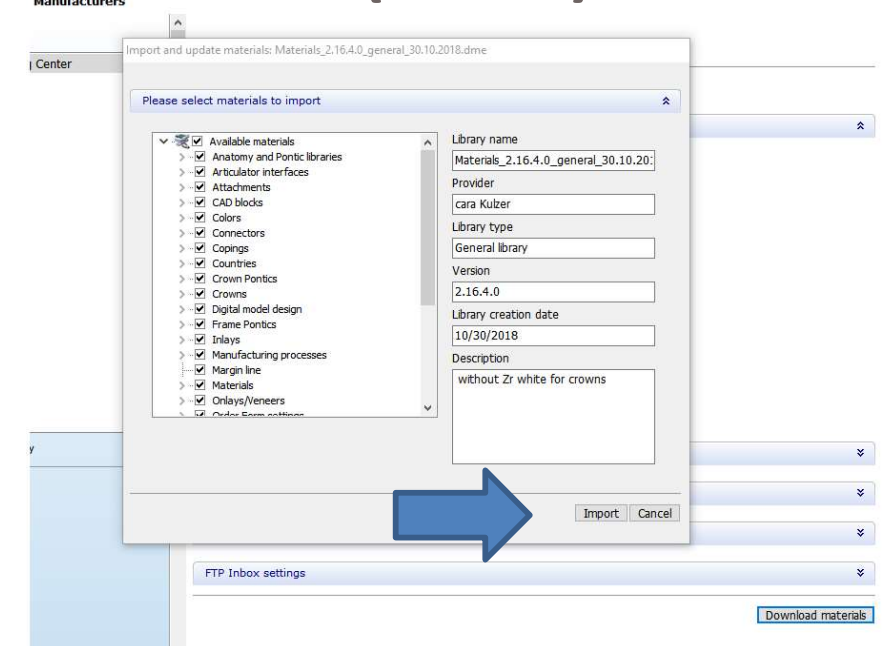

5 Check the box **Do the same** for all similar cases (1). Then click Update (2). The system is working for a few minutes now.

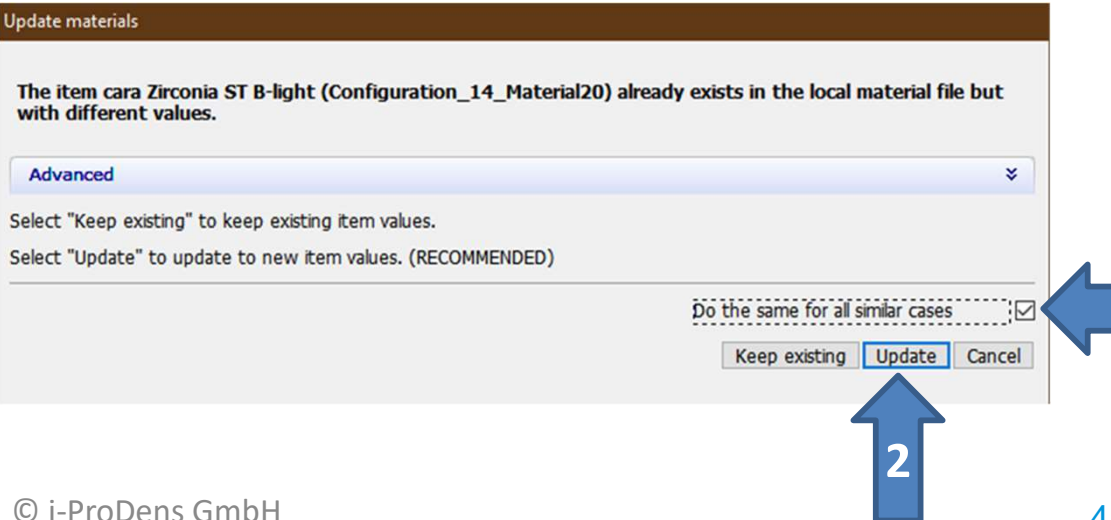

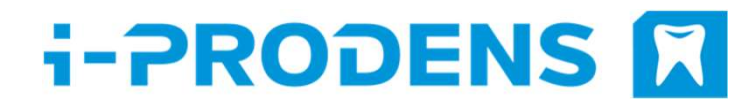

# Import Material File (4/5)

6. The request to delete the no longer available material i-PD PMMA medium follows. Click "Yes, all".

7. If the import process was successful please click OK.
Close the Control Panel and click "Yes" to save the data.

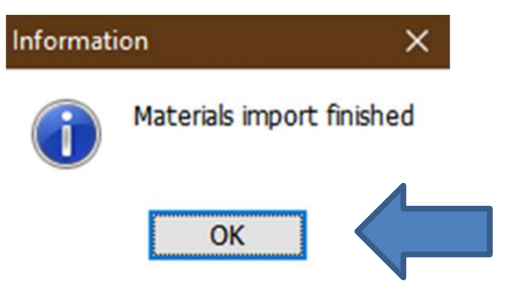

#### i-PRODENS

# Import Material File (5/5)

 The mufacturer Kulzer Milling Center has been changed to i-ProDens Laser/ Milling Center.

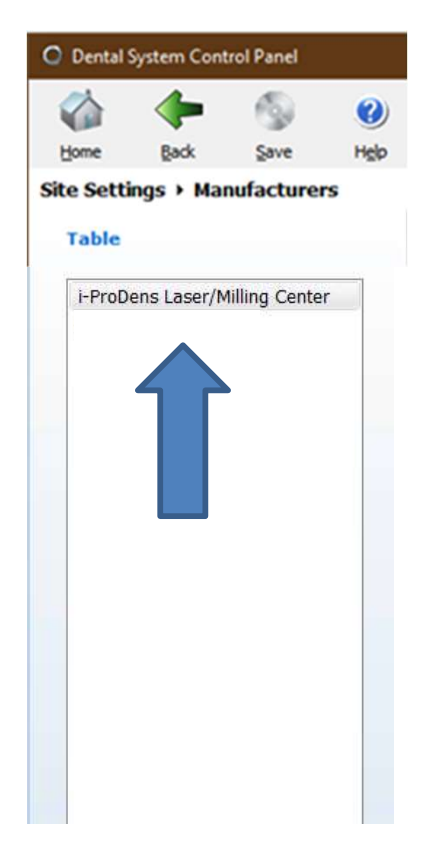